# コミュファ光 スマートホーム 設定ガイド④

このたびは「コミュファ光スマートホーム」をご契約いただきありがとうございます。 「コミュファ光スマートホーム」のご利用には事前の設定が必要です。 本ガイドをご覧になり、機器を設定、接続してください。

~「付加サービス等のご案内」~ このガイドでは、便利な付加サービス、新機能の紹介と設定方法をご案内します。

販売元:中部テレコミュニケーション株式会社 2018年8月第1版 コミュファ光スマートホーム

# 4 安心・便利な付加サービス

Step

コミュファ光 スマートホームを安心、便利にお使いいただける付加サービスをご用意しています。

## どなたでもご利用いただけるサービス

#### 赤外線リモコン 01 ご利用者向けサービス

## スマートスピーカーご利用者向けサービス

Google Home や Google アシスタントおよび Amazon Alexa に対応したスピーカーと連携する と声で家電を操作することができます。また、Google Home に話しかけるだけでご家族の with HOME アプリにメッセージを表示することができます。

# 家族と共有する

コミュファ光 スマートホームご契約者さまのご家族も with HOME アプリをご利用できます。 ご契約者さまがご家族を招待することで、同じ機能が利用できます。

安心・便利な付加サービス

# セコム駆けつけサービス(ココセコム × with HOME アプリ)

■加入料金・月額基本料金は、お支払い不要 (お客さまのご要請に基づき、セコムの対処員が対応した場合のみ有料)

ご自宅の状況にご心配なことがある時にセコムが対応。

ご利用にはセコム株式会社へのお申し込みが必要ですのでご登録をお願いします。

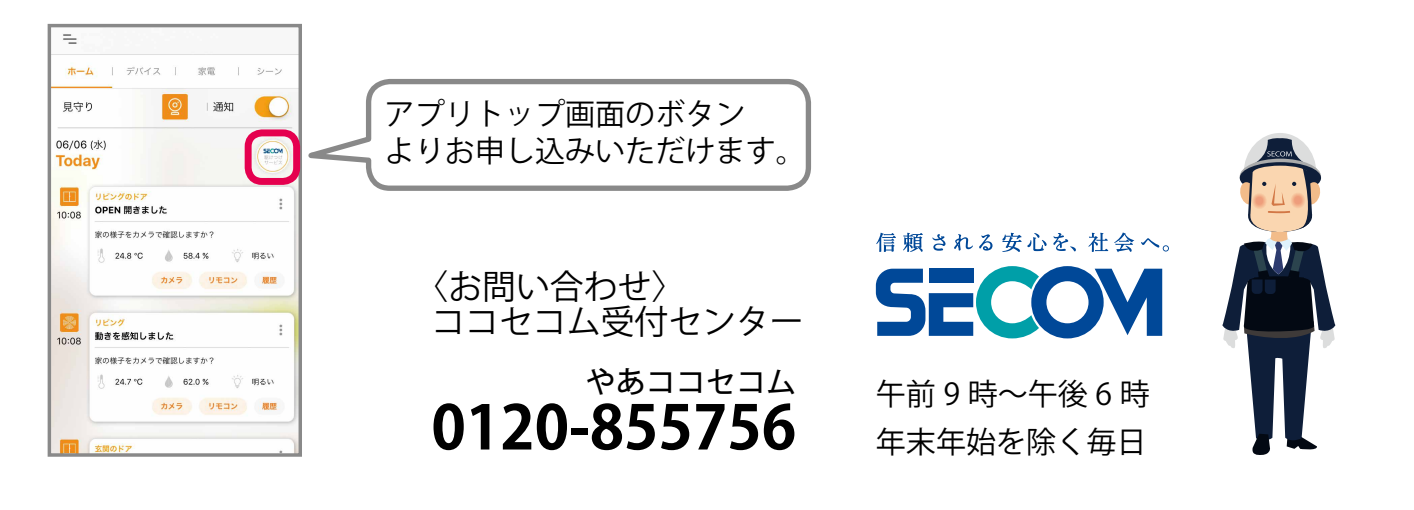

#### 家電管理機能

ご自宅の家電を with HOME アプリに登録することで、家電の取扱説明書や保証期限などまとめて管理することができます。また、登録した家電の消耗品や最新モデルとの電気代の比較も確認できます。

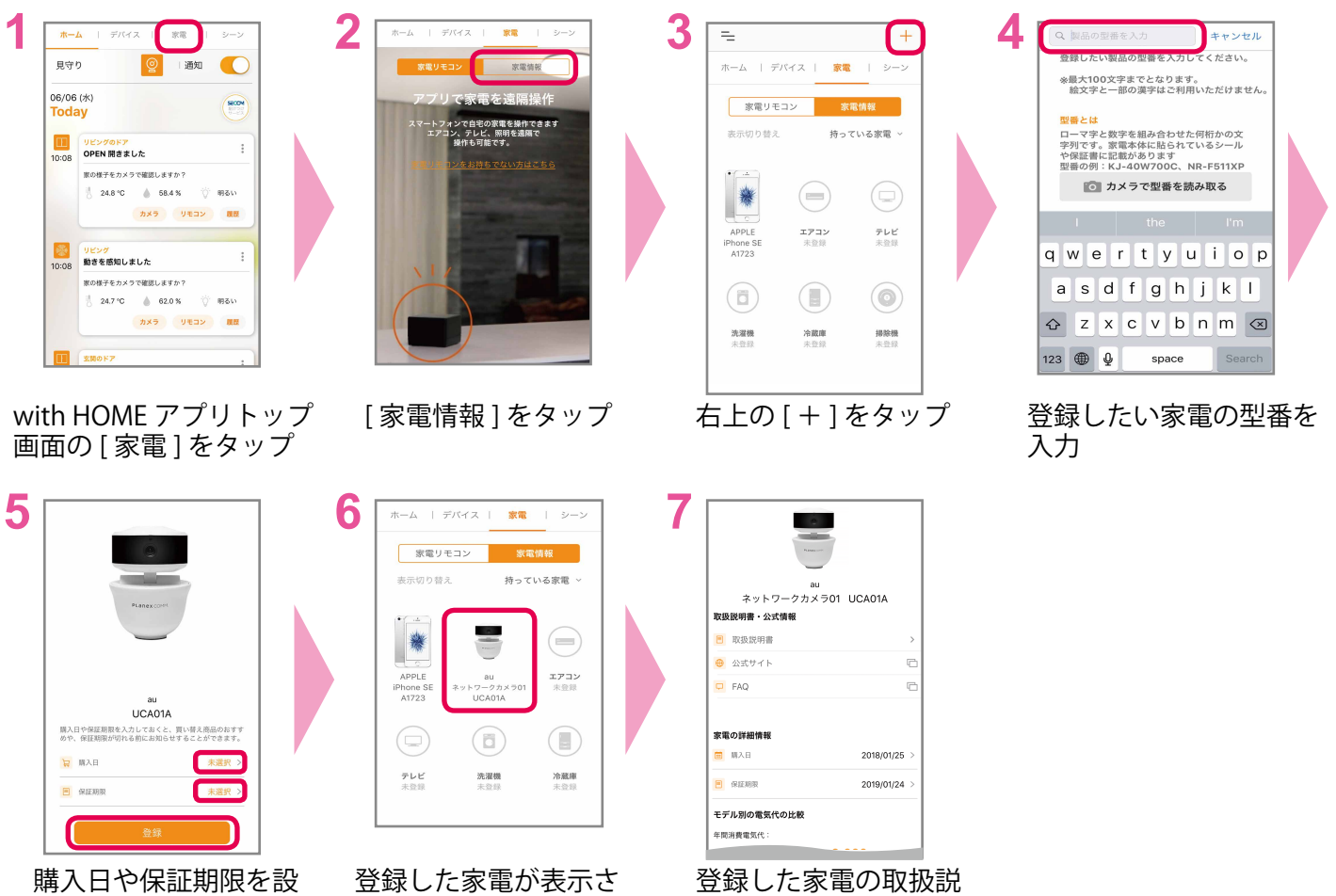

定(任意)し[登録]を タップ

登録した家電が表示さ 登れるため、家電をタップ 明認

| 録した家電の取扱説 |  |
|-----------|--|
| 書や消耗品などの確 |  |
| ができます     |  |

#### シーン設定機能

家に近づいたり、外出した時に赤外線リモコン 01 で登録した家電を自動で操作することができます。

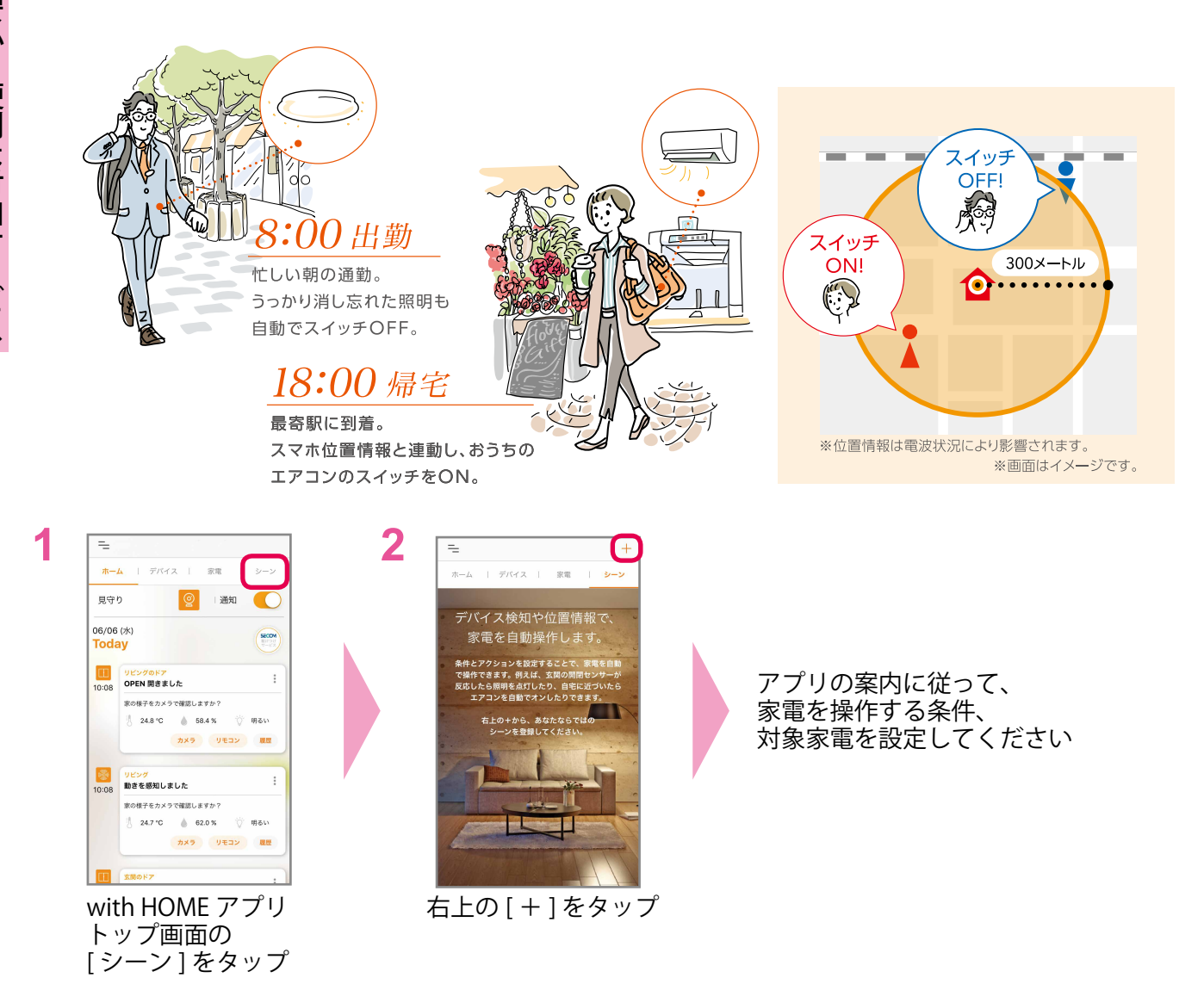

# スマートスピーカーとの連携

Google Home や Google アシスタントおよび Amazon Alexa に対応したスピーカーと連携すると、声で赤 外線リモコン 01 に登録している家電を操作することができます。

また、Google Homeに話しかけると、ご家族のwith HOMEアプリにメッセージを表示することができます。

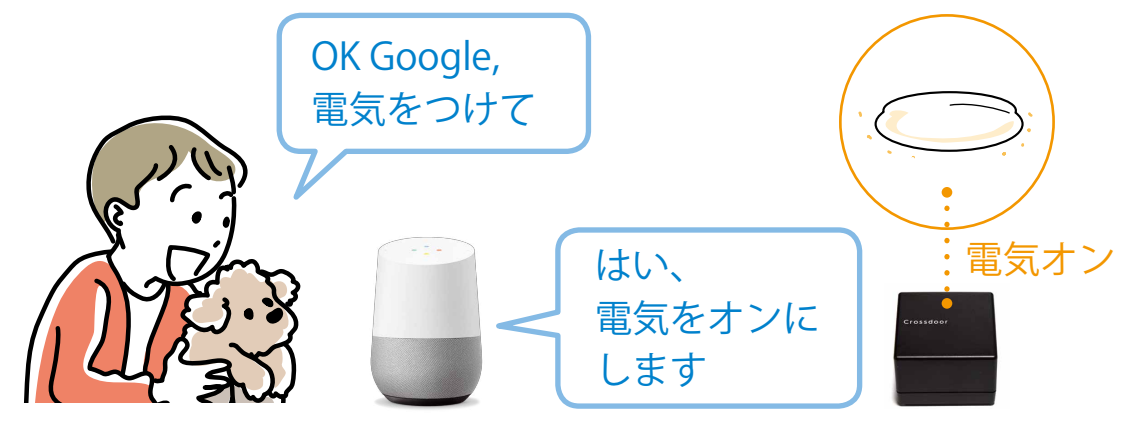

安心・便利な付加サービス

#### 家族共有

コミュファ光 スマートホームご契約者様が with HOME アプリからご家族を招待すると、ご家族のス マートフォンでもご利用いただけます。

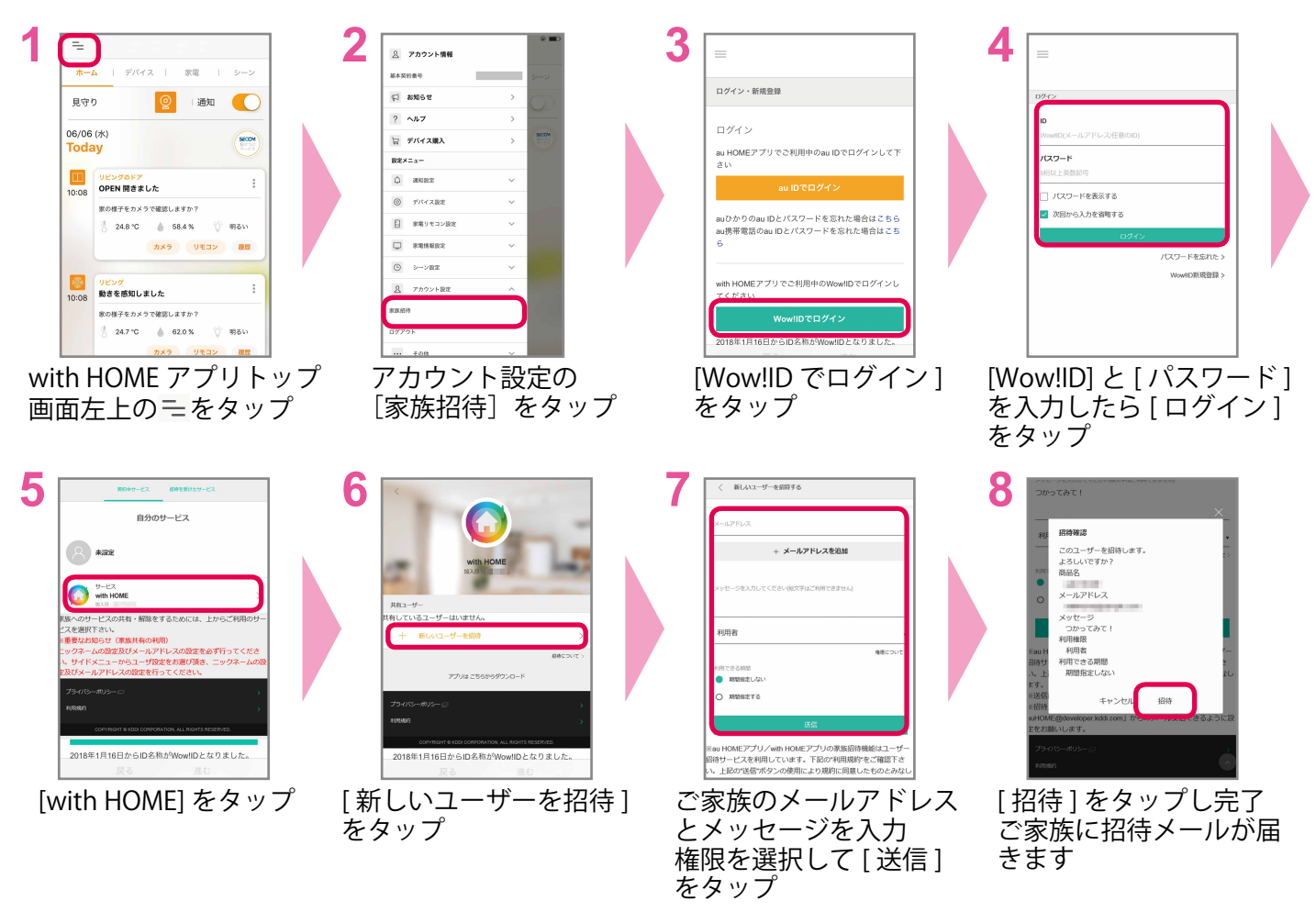

ご家族へ招待メールが届かない場合は、迷惑メールフィルターなどで受信できていない可能性があり ますので、受信設定をご確認ください。

# コミュファ光 スマートホームデバイスの追加購入

My コミュファで購入できます。右記の QR コードから購入してください。 https://www.commufa.jp/services/option/smarthome/devices.html

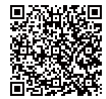